バスパークナビ・予約方法

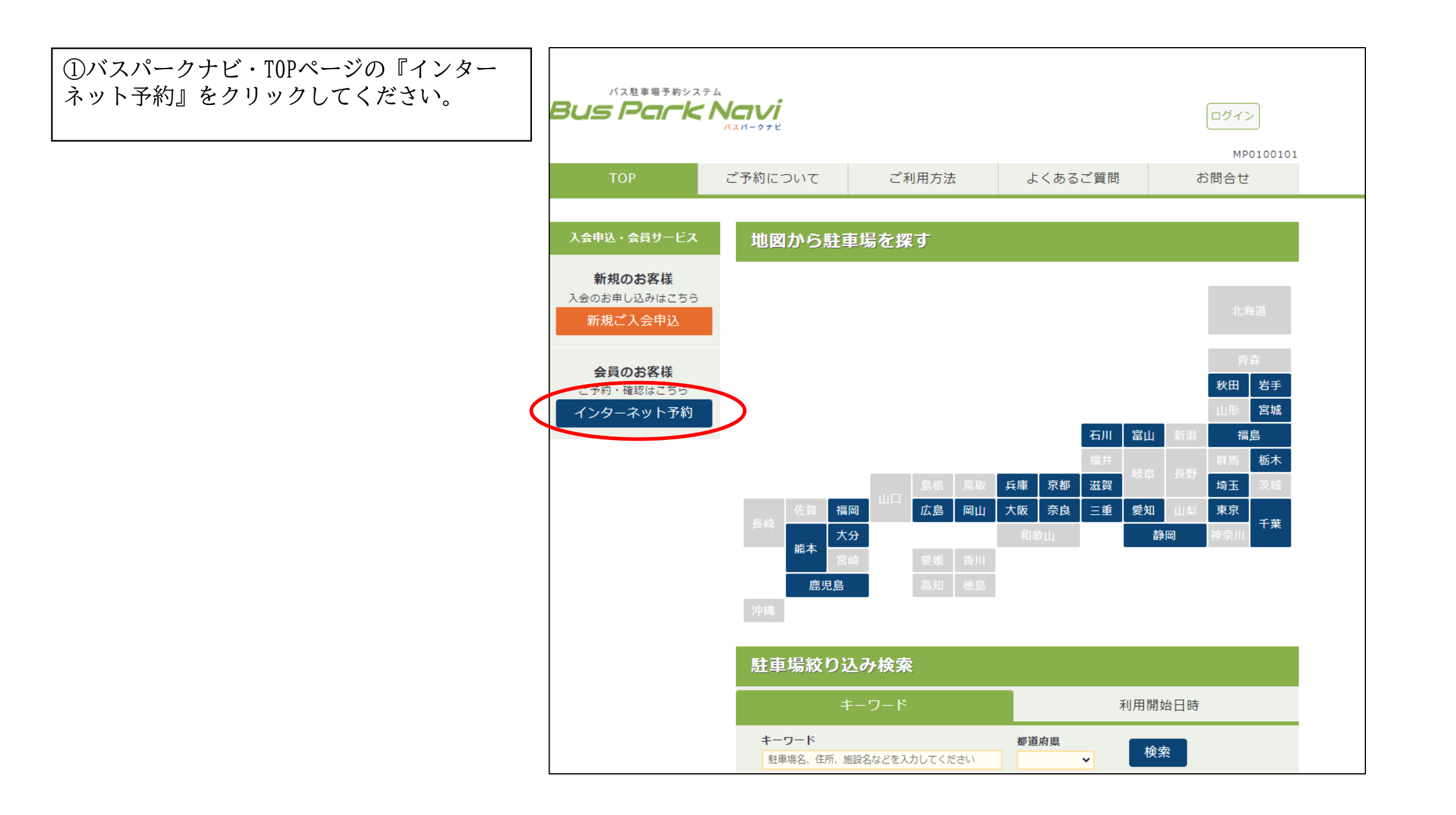

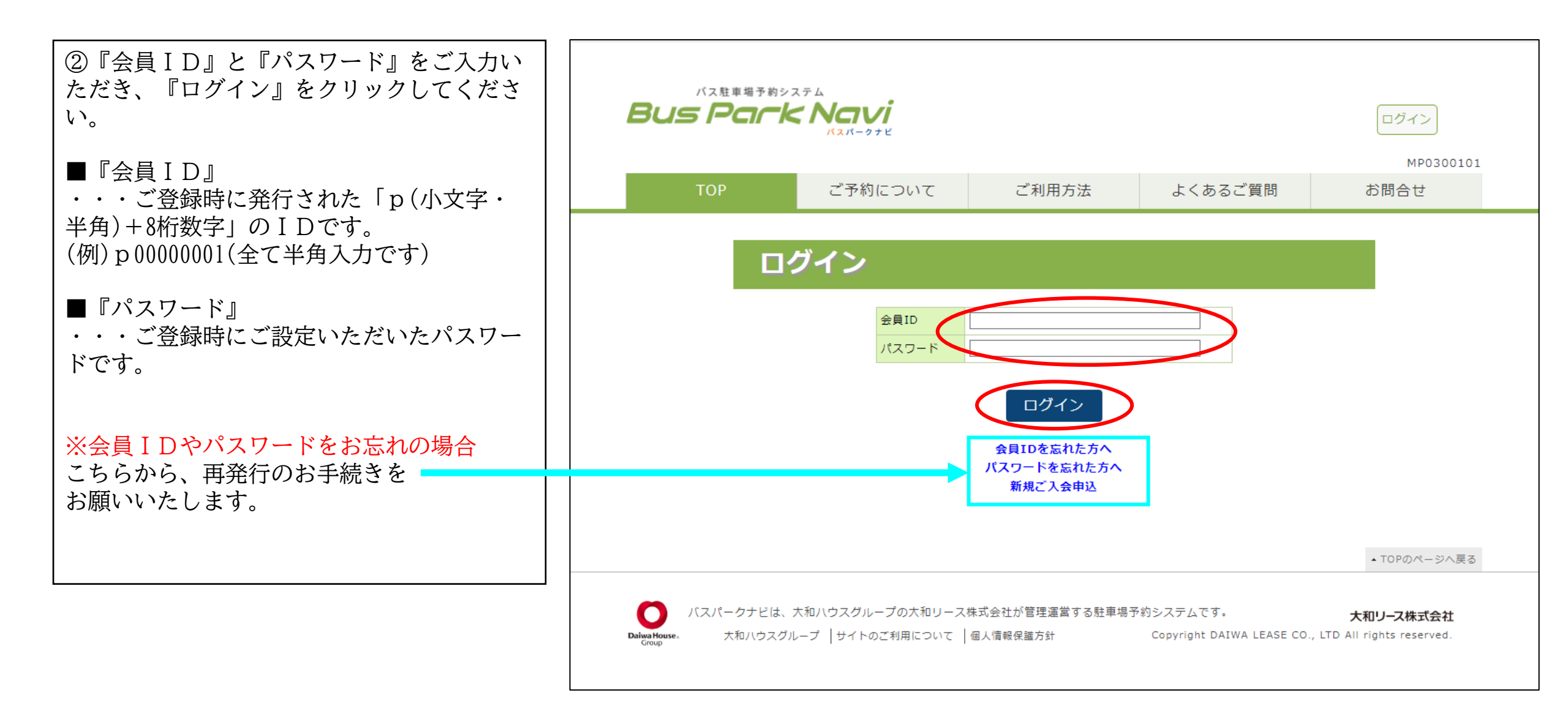

# ③『予約』のタブをクリックしてください。

|                                 |               |                 |                           | ログアウト                      |
|---------------------------------|---------------|-----------------|---------------------------|----------------------------|
|                                 |               |                 |                           | MP0500101                  |
| マイページ                           | 予約            | 予約変更・取消         | 利用履歴                      | 登録情報確認・変更                  |
|                                 |               |                 |                           |                            |
| ようこそ大和 花子様                      | 予約履歴から        | ō予約             |                           |                            |
| 予約状況: 0件                        | 過去に予約された      | 履歴から駐車場を選択      | <b>そできます。</b>             |                            |
|                                 |               |                 |                           |                            |
|                                 |               |                 |                           |                            |
|                                 |               |                 |                           | ▲ TOPのページへ戻る               |
| () バスパークナビは、大和八                 | ウスグループの大和リースホ | 朱式会社が管理運営する駐車場予 | 約システムです。                  | 大和リース株式会社                  |
| Daiwa House。 大和ハウスグループ<br>Group | サイトのご利用について   | 個人情報保護方針        | Copyright DAIWA LEASE CO. | , LTD All rights reserved. |

④以下のいずれかの方法で、ご予約する駐車 場の検索が可能です。

■キーワードで検索する ご予約される駐車場名をご存じの場合は、 こちらにご入力いただき、『検索』ボタン をクリックしてください。

■地図から検索する ご予約される駐車場がある都道府県を クリックしてください。

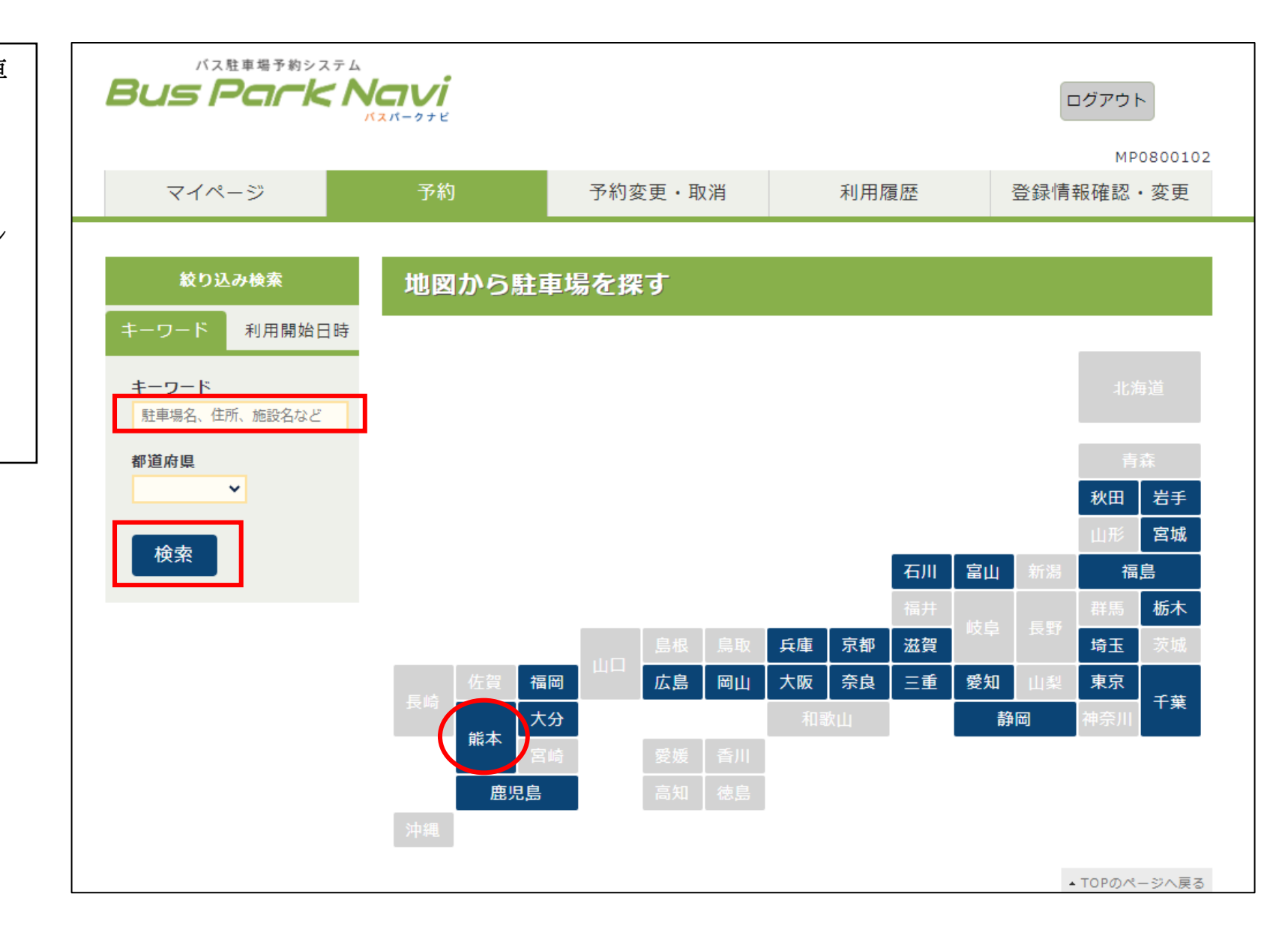

⑤ご予約したい駐車場の『予約』ボタンをク リックしてください。

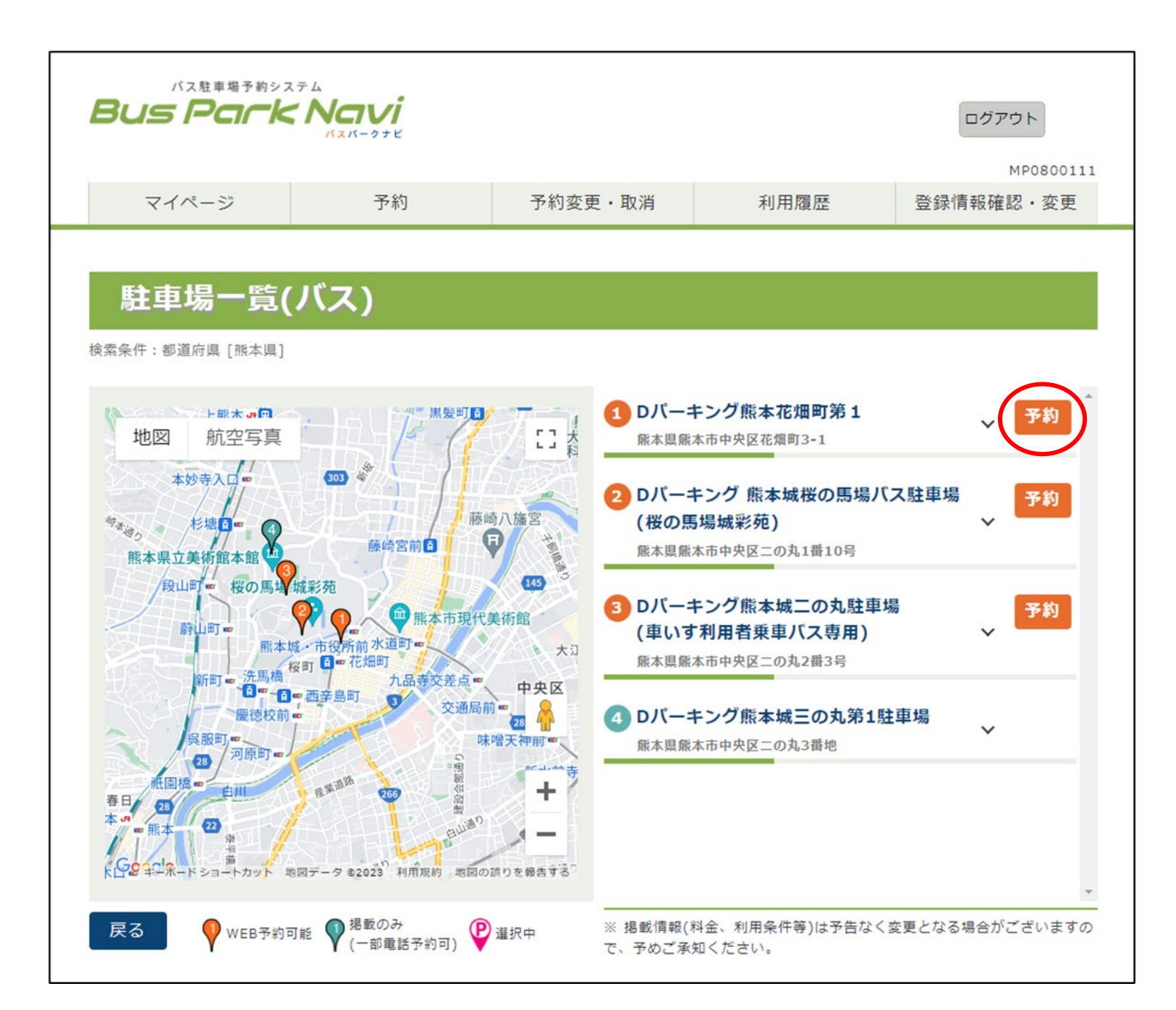

「駐車場一覧」のその他の機能

 予約をしたい駐車場の欄にある『>』を クリックすると、台数と料金が表示されま す。
 さらに、『空き状況はこちら』をクリック して、カレンダーからご予約したい日付を クリックしていただくことで、現在の空き 状況が確認できます。
 空きがある場合は、『選択した日付で予約 進む』をクリックして、予約詳細画面へお 進みください。

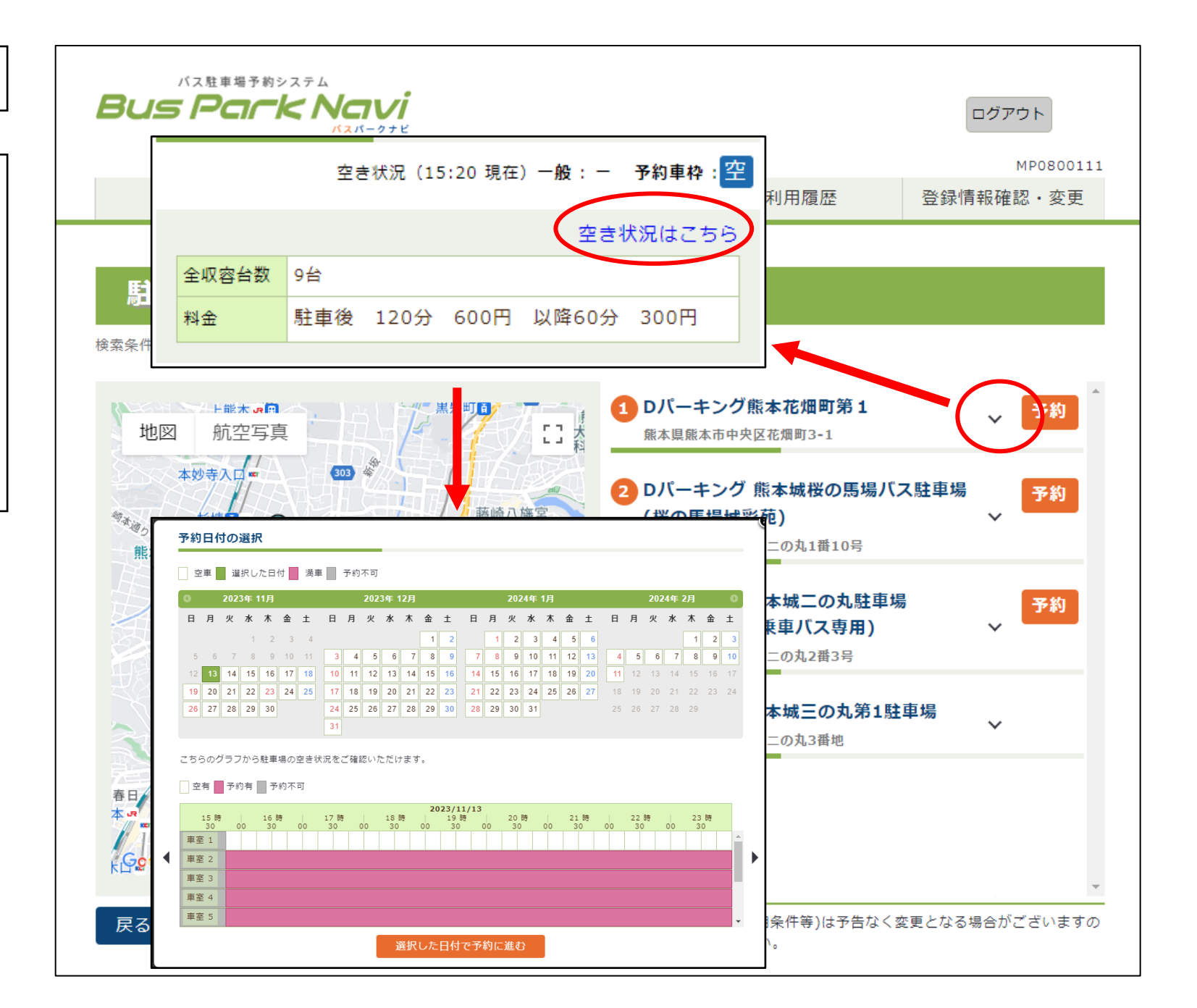

⑥駐車場の詳細情報や利用条件を掲載してい ますので、事前にご確認ください。

駐車場予約画面・全体

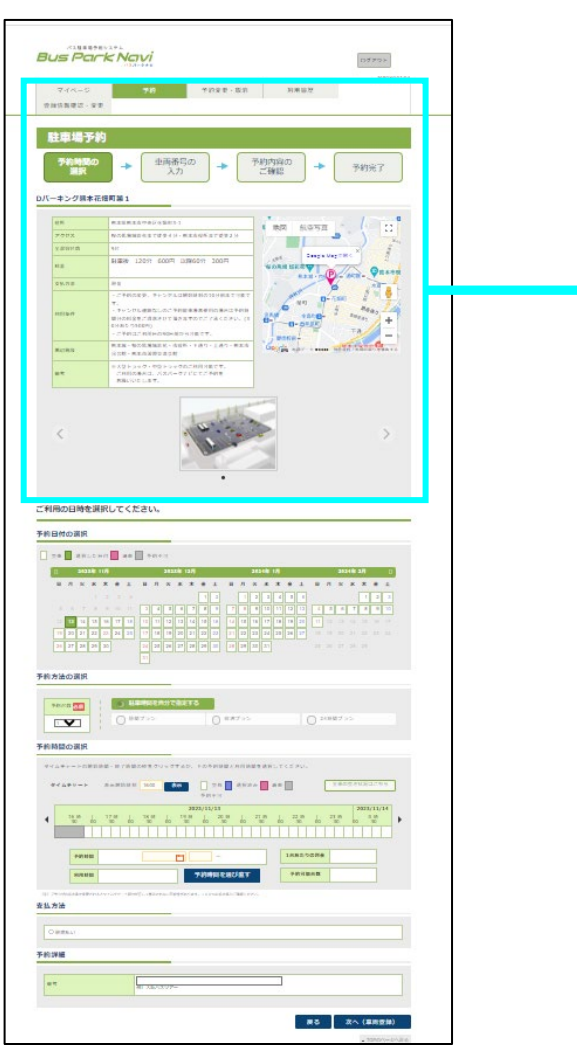

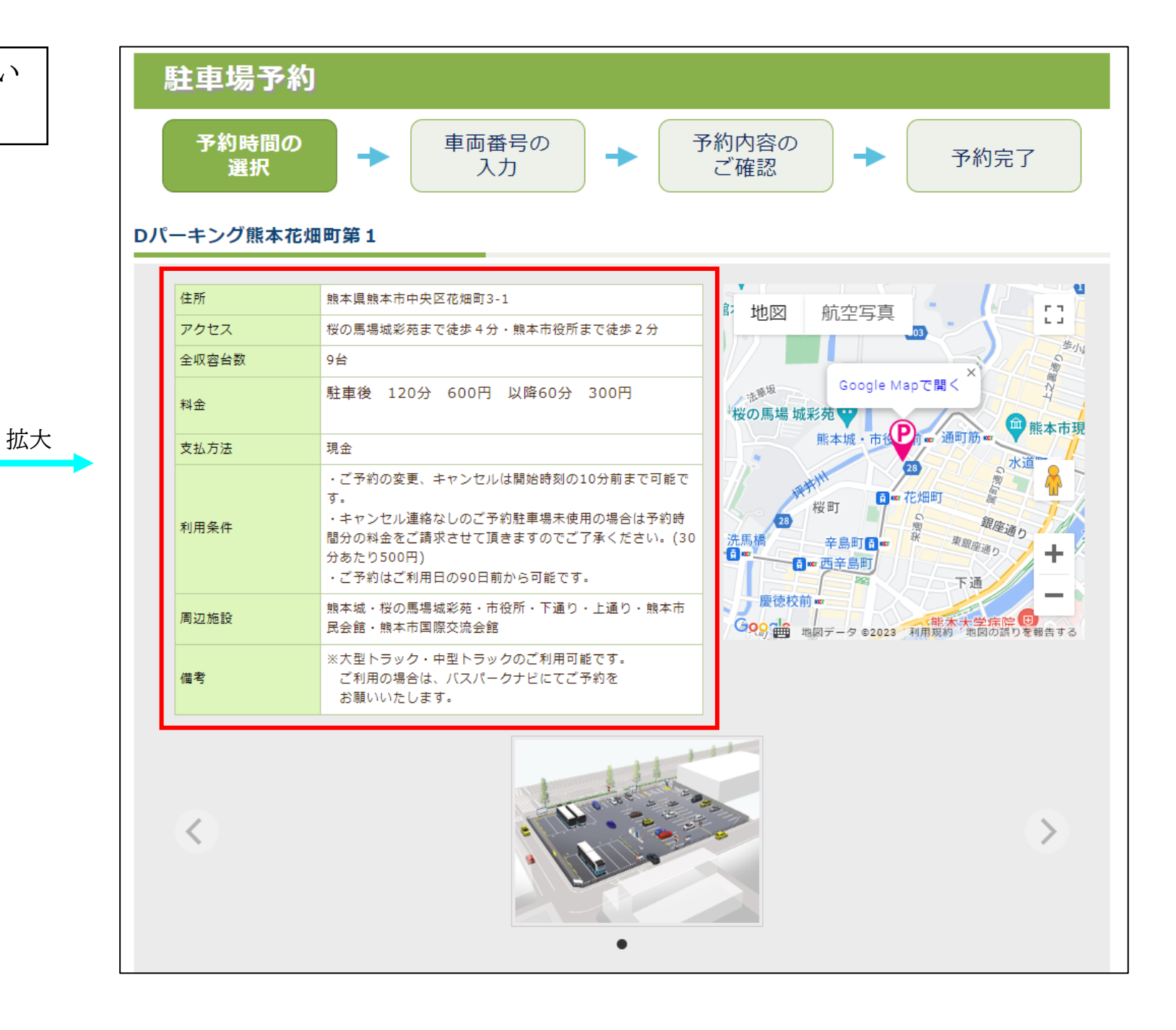

⑦ご予約されたい日をカレンダー上でクリックしてください。

ご注意点:駐車場毎に予約開始日が異なりますので、「利用条件」の欄をご確認 ください。

駐車場予約画面・全体

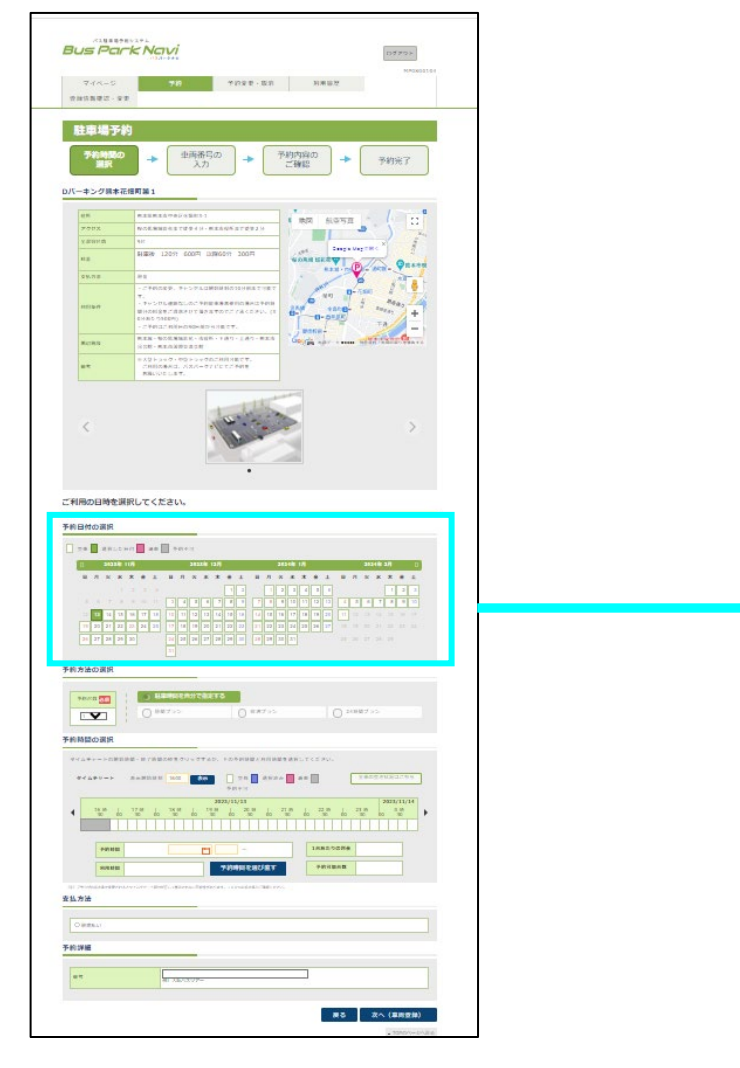

拡大

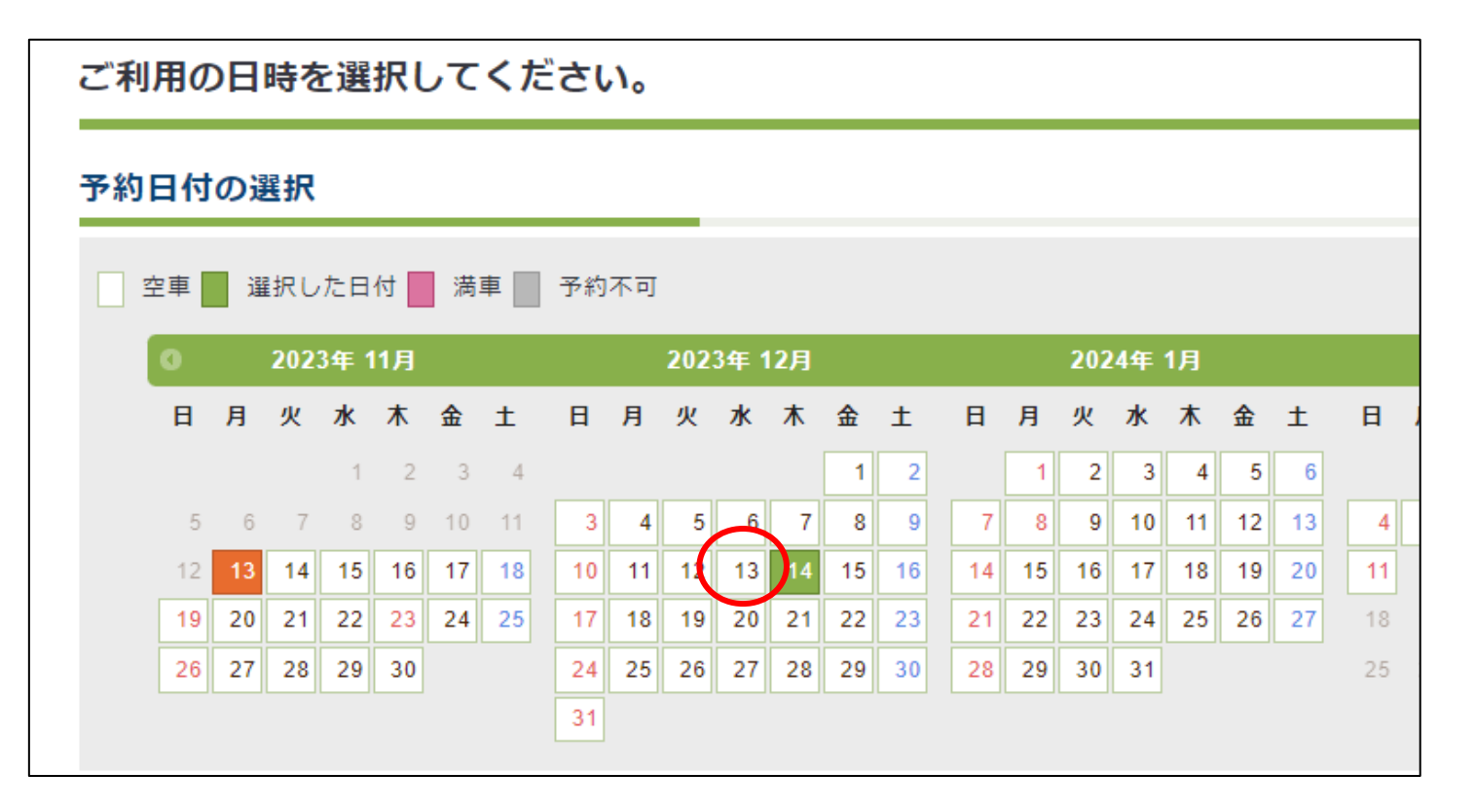

## 予約方法の選択

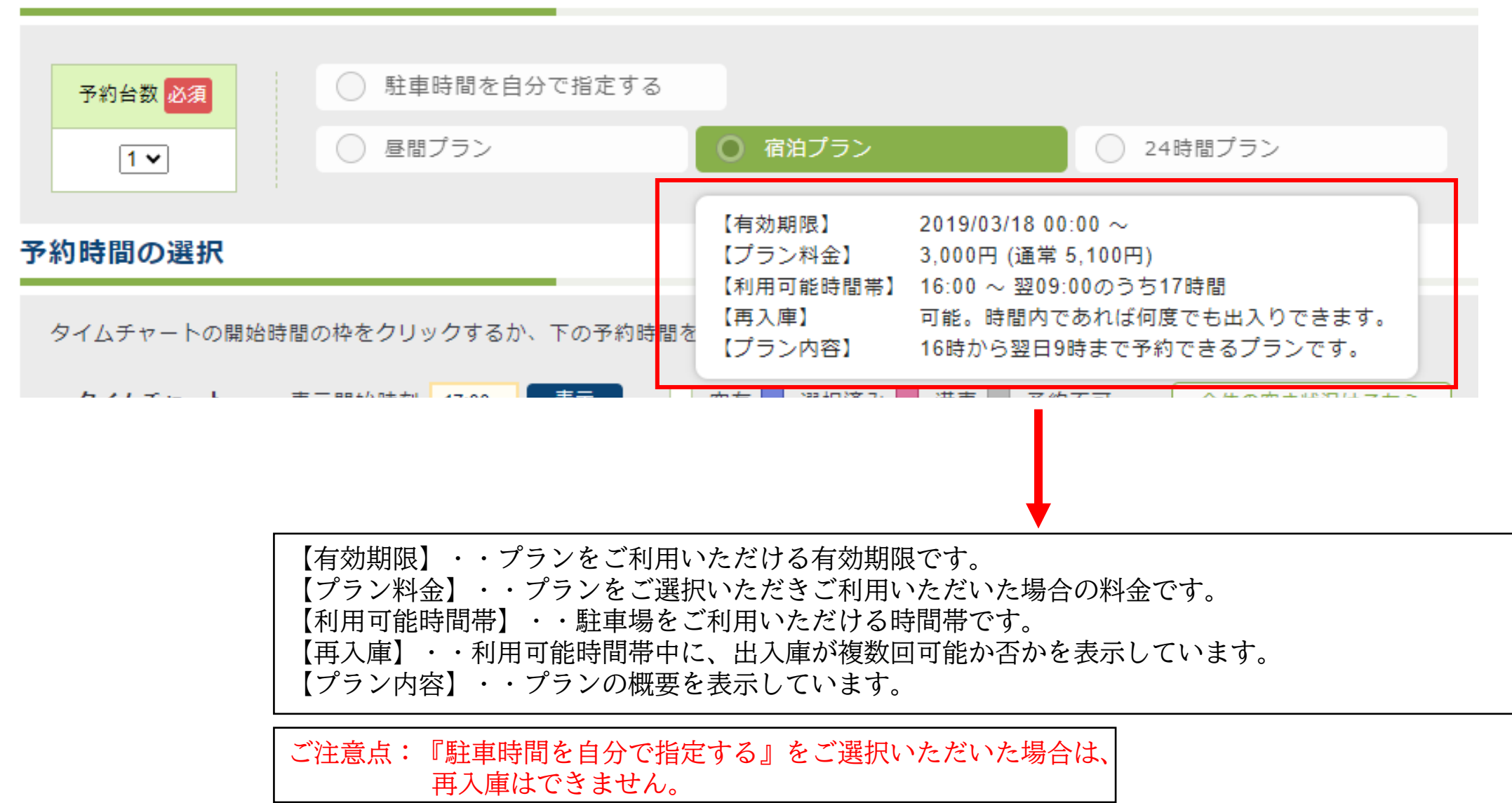

⑨ご予約される時間を選択してください。

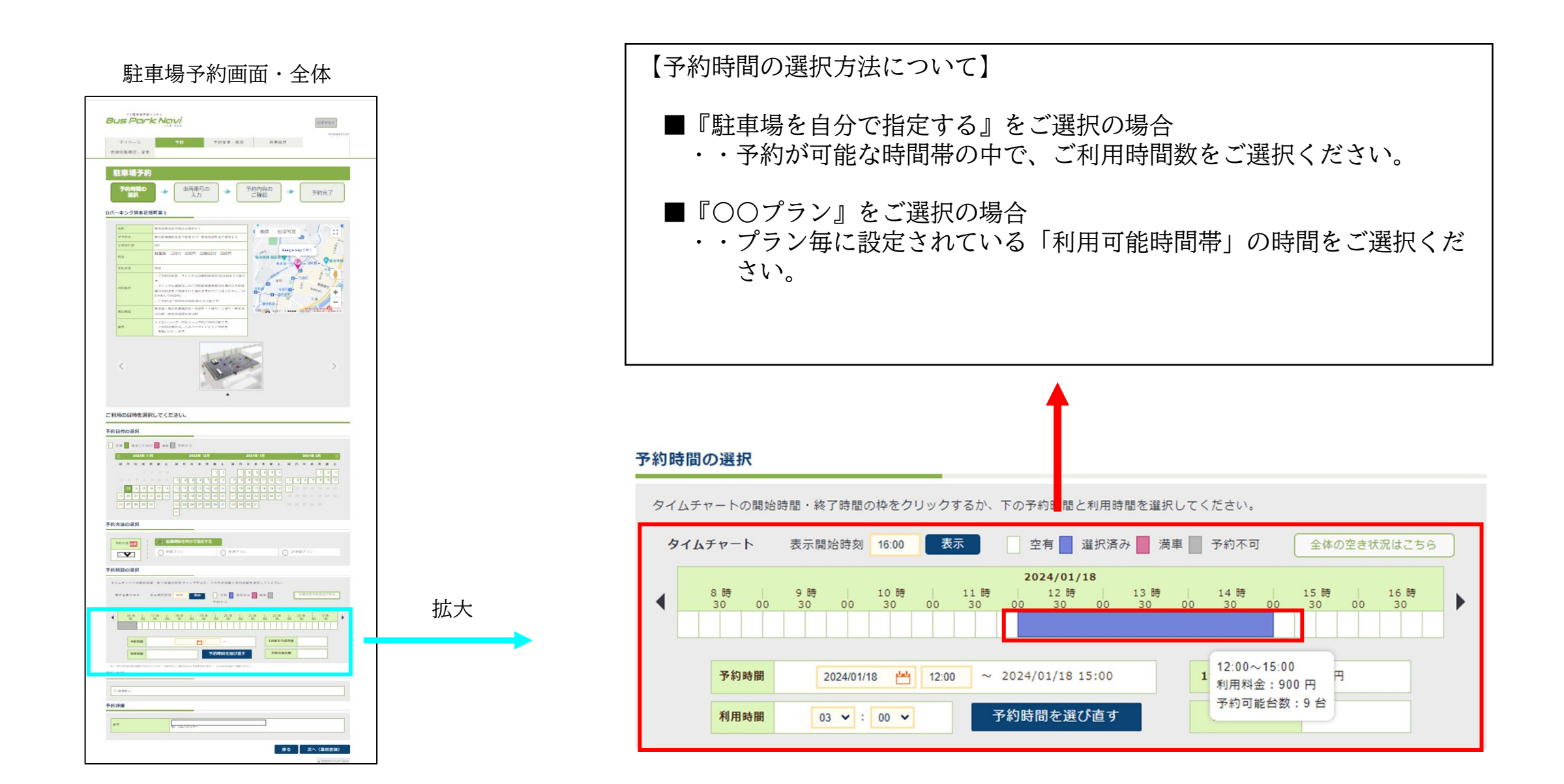

⑩『支払方法』をご選択いただき、
 『次へ』のボタンをクリックしてください。
 ※『予約詳細』はご自由にご入力可能です。

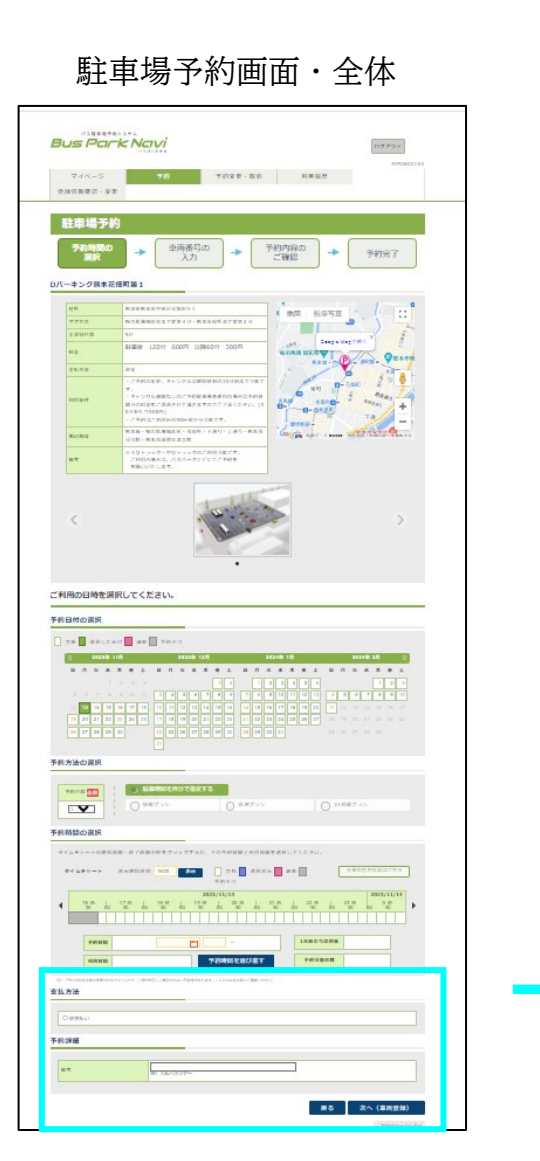

拡大

■『支払方法』・・「現地払い」にチェックをお願いいたします。 ※現在、お支払い方法は、現地払いのみです。 ■『予約詳細』・・「備考」にツアー名等ご自由にご入力が可能です。 ※空欄でもご予約可能です。 支払方法 ◎現地払い 予約詳細 備考

(車両登録)

次へ

戻る

|                                                                                                   |    |                                               | 車両番号の入力例                                                                                      | MP080011 |
|---------------------------------------------------------------------------------------------------|----|-----------------------------------------------|-----------------------------------------------------------------------------------------------|----------|
| ①『車両情報』をご入力いただき、<br>『予約内容の確認』のボタンをクリックレイ                                                          | Ē  | 車両情報を設定してください。                                | ① 車番 (地名) 図図<br><sup>1</sup> 単番 (地名) 図<br>例) なにわ<br>※半角英数字<br>(1) 000<br>例) 123               |          |
| 「「別内谷の確認」のホタンをクリックしてください。                                                                         |    | 車両番号の入力例                                      | 3 単番(用途) 23 あ<br>※全角ひらがな 例) あ<br>④ 単番(指定番・103 00 ⑤ 車番(指定番・103 00 2)                           |          |
| ・以前ご登録された車両をご使用の場合                                                                                |    | <b>直両情報(1台目)</b>                              | ※半角数字     例) 12     ※半角数字     例) 34       車両メモ     予約時に車番(車両メモ)の形で表示されます。<br>1号車<br>例) マイクロバス |          |
| →『登録している車両から選択する』をご選択い<br>ただき、右側のリストから該当する車両をご選                                                   |    | ご利用予定の車両情報を選択してください。 <mark>必須</mark>          |                                                                                               |          |
| <ul><li>択ください。</li><li>・車両登録がされていない場合</li></ul>                                                   |    | ●登録している車両から選択する 大阪0<br>○まてが見たったます。            | 00 あ 00-00 🗸                                                                                  |          |
| <ul> <li>→『車両番号を入力する』をご選択いただき、ご</li> <li>使用される車両番号をご入力ください。</li> <li>・使用する車両が決まっていない場合</li> </ul> |    | ○単両番号を入力する                                    |                                                                                               | _        |
| →『今は決まっていない』をご選択ください。                                                                             |    | 当日ご連絡可能な連絡先を入力してください。必須                       |                                                                                               |          |
| ご利用日当日にご連絡がとれる連絡先をご入力ください。                                                                        | ]← | 例) 0612345678                                 |                                                                                               |          |
| ※ 緑いめのメールアドレフいめにた 予約情報を送信したい 提合                                                                   | ٦J | 現在登録されているメールアドレス<br>上記メールアドレスの他に予約完了メールを送信するメ | ールアドレスが追加できます。                                                                                |          |
| して、<br>して、<br>して、<br>した、<br>した、<br>した、<br>した、<br>した、<br>した、<br>した、<br>した、<br>した、<br>した            |    | 例)example@example.com                         |                                                                                               |          |
| バスの運転手様にも予約情報を送信される場合は、ご入力くだ                                                                      | ٦  | 運転手様(バス会社様等)に予約情報をメールでご案内                     | いたします。必須 メール例文を見る                                                                             |          |
| │ さい。<br>│ 不要な場合は、『連絡は不要』をご選択ください。                                                                |    | ○登録している連絡先から選択する<br>○連絡先を入力する                 | <u> </u>                                                                                      |          |
|                                                                                                   |    | ○連絡は不要                                        |                                                                                               |          |
|                                                                                                   | _  | バスの運行経路やその他備考が入力できます。                         |                                                                                               |          |
| 備考欄として、ご自由にご使用ください。                                                                               | ┣  |                                               |                                                                                               |          |
|                                                                                                   |    | 1約11)風山→二宋珹→宋郁駅 1約2) マイクロバス1号単                |                                                                                               |          |
|                                                                                                   |    |                                               |                                                                                               | $\frown$ |

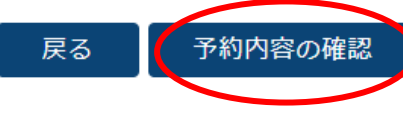

| ⑩ご予約内容が表示されますので、ご確認をいただき、<br>内容にお間違いがなければ、『予約確定』ボタンをクリック |
|----------------------------------------------------------|
| してください。<br>ご予約内容を訂正される場合は、『修正』ボタンをクリック                   |
| して、こ修正をお願いいたします。                                         |

#### 予約詳細

| 駐車場          | Dバーキング熊本花畑町第1                                           |  |  |  |
|--------------|---------------------------------------------------------|--|--|--|
| 予約台数         | 1台                                                      |  |  |  |
| 利用開始日時       | 2024/01/23 17:45                                        |  |  |  |
| 利用終了日時       | 2024/01/23 19:45                                        |  |  |  |
| 利用予定時間       | 2時間                                                     |  |  |  |
| 備考           |                                                         |  |  |  |
| 利用ブラン        | 時間指定プラン                                                 |  |  |  |
| 1台あたりの利用予定料金 | 600P                                                    |  |  |  |
| 利用予定料金の合計    | 1台あたりの     予約台数       利用予定料金     600円       1台     600円 |  |  |  |
| 支払方法         | 現地払い                                                    |  |  |  |

#### 車両情報(1台目)

| ○登録している車両から選択する                                                                                                    | 大阪000 あ 00-00 🗸                     |       |      |
|----------------------------------------------------------------------------------------------------|-------------------------------------|-------|------|
| 車両番号を入力する                                                                                                    |                                     |       |      |
| ● 今は決まっていない                                                                                                    |                                     |       |      |
| 車両番号を利用開始日時の1時間まで<br>スムーズにご入庫頂けます。                                                                                                    | こご登録いただくと                           |       |      |
| 当日ご連絡可能な連絡先を入力してくださ<br>0<br>例)0612345678                                                                                                    | い。 必須                               |       |      |
| 現在登録されているメールアドレス(m11                                                                                                    | 059@daiwalease.jp)                  |       |      |
| 上記メールアドレスの他に予約完了メール                                                                                                    | を送信するメールアドレスが追加                     | できます。 |      |
|                                                                                                    |                                     |       |      |
| 例) example@example.com                                                                                                    |                                     |       |      |
| 例) example@example.com                                                                                                    |                                     |       | <br> |
| 例) example@example.com<br>#転手様 (パス会社様等) に予約情報をメ                                                                                                    | ールでご案内いたします。                        |       | <br> |
| 例)example@example.com<br><b> 転手様(バス会社様等)に予約情報をメ</b><br>① 登録している連絡先から選択する                                                                                                    | ールでご案内いたします。 <mark>必須</mark>        |       | <br> |
| <ul> <li>例) example@example.com</li> <li>該転手様(バス会社様等)に予約情報をメ</li> <li>登録している連絡先から選択する</li> <li>連絡先を入力する</li> </ul>                                                                             | ールでご案内いたします。 <mark>必須</mark>        |       |      |
| <ul> <li>例) example@example.com</li> <li>転手様(バス会社様等)に予約情報をメ</li> <li>登録している連絡先から選択する</li> <li>連絡先を入力する</li> <li>連絡は不要</li> </ul>                                                               | ールでご案内いたします。 <mark>必須</mark>        |       | <br> |
| <ul> <li>例) example@example.com</li> <li>該転手様(バス会社様等)に予約情報をメ</li> <li>登録している連絡先から選択する</li> <li>連絡先を入力する</li> <li>連絡は不要</li> <li>バスの運行経路やその他偏考が入力できま</li> </ul>                                 | ールでご案内いたします。 <mark>必須</mark>        |       |      |
| <ul> <li>例) example@example.com</li> <li>転手様(バス会社様等)に予約情報をメ</li> <li>登録している連絡先から選択する</li> <li>連絡先を入力する</li> <li>連絡は不要</li> <li>パスの運行経路やその他偏考が入力できま</li> </ul>                                  | ールでご案内いたします。 <mark>必須</mark>        |       |      |
| <ul> <li>例) example@example.com</li> <li>該転手様(バス会社様等)に予約情報をメ</li> <li>登録している連絡先から選択する</li> <li>連絡先を入力する</li> <li>連絡は不要</li> <li>パスの運行経路やその他偏考が入力できま</li> <li>例1) 奥山→二条城→京都駅 例2) マイ・</li> </ul> | ールでご案内いたします。<br>必須<br>す。<br>クロバス1号車 |       |      |

③『予約確定』ボタンをクリックした後、右の予約完了画面が 表示されましたら、予約操作は終了です。

- 予約完了画面の『詳細』ボタンをクリックすると、予約内容や入庫の際に必要なQRコードを印刷することが可能です。
- ・予約が完了されると、ご登録のメールアドレスに、予約内
   容やQRコードが送信されます。

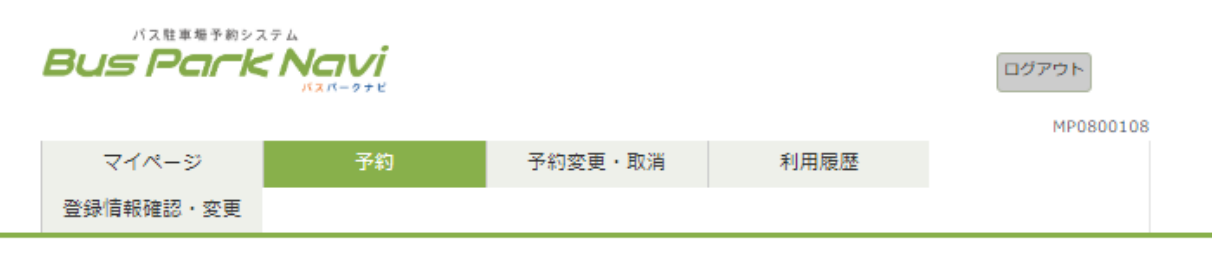

# 駐車場予約

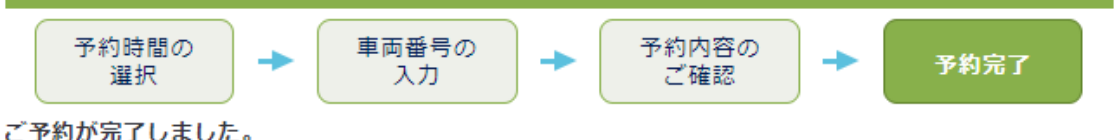

### ご予約ありがとうございました。

- ■駐車場 : Dパーキング熊本花畑町第1
- ■ご利用予定時間 : 2024/01/23 17:45 ~ 2024/01/23 19:45
- ■ご予約者 :大和花子様
- ■ご予約プラン :時間指定プラン
- ■予定料金 : 600円
- ■備考 :

ご登録のメールアドレスに「ご予約完了メール」をお送りしますので、内容をご確認ください。 <u>※ご利用日当日は、ご予約の詳細ページ(下記詳細ボタンより表示)を印刷してご持参をお願いします。</u> ※複数台の車両を予約された場合の予約番号およびQRコードは、車両ごとに異なりますのでご注意ください。

| 予約番号     | 中番 | 車両備考 | メールアドレス | 緊急連絡先 | 連絡先名称 | 連絡先メールアドレス | 1年 8月 |
|----------|----|------|---------|-------|-------|------------|-------|
| 17L_2882 | -  |      |         | 0     |       |            | 詳細    |

マイページに戻る

(参考)過去に予約した駐車場を再度予約する 場合は、マイページの予約履歴の「予約」を クリックいただくと、駐車場予約のページへ 移行します。

| バス駐車場予約システム<br>BUS PCCKN                                                                 |   | <b>VI</b>           |            |                                          |                  | (     | ログアウト<br>MP0500101 |
|------------------------------------------------------------------------------------------|---|---------------------|------------|------------------------------------------|------------------|-------|--------------------|
| マイページ                                                                                    |   | 予約                  | 予約変更       | ・取消                                      | 利用履歴             | 登録情   | 報確認・変更             |
| ようこそ大和花子様                                                                                |   | 予約履歴かり              | ら予約        |                                          |                  |       |                    |
| 予約状況: 28件<br><b>嵐山市営駐車場</b><br>開始日時:2017/11/18 10:00                                     | 過 | 去に予約された             | こ履歴から<br>慰 | 車場を選択でき                                  | きます。             |       |                    |
| 終了日時:2017/11/18 13:00                                                                    |   | 最終利用日時              | 予約者名       | 駐車場名                                     | 住所               |       |                    |
| 嵐山市営駐車場<br>問か日時・2017/11/18 10:00                                                         |   | 2023/10/19<br>14:00 | 大和花子       | Dパーキング熊本<br>花畑町第1                        | 熊本県熊本市中央区花り      | 囲町3-1 | 予約                 |
| 線出時:2017/11/18 10:00<br>終了日時:2017/11/18 13:00<br><b>嵐山市営駐車場</b><br>開始日時:2017/11/19 10:00 |   | 2023/08/27<br>22:00 | 大和花子       | Dパーキング 熊本<br>城桜の馬場バス駐<br>車場(桜の馬場城彩<br>苑) | 熊本県熊本市中央区二の<br>号 | 丸1番10 | 予約                 |
| 終了日時:2017/11/19 13:00                                                                    |   | 2023/08/15<br>15:45 | 大和花子       | Dパーキング護国<br>神社大家公園南                      | 福岡県福岡市中央区城       | 内5-6  | 予約                 |
| <b>嵐山市営駐車場</b><br>開始日時:2017/11/19 10:00                                                  |   | 2023/07/20<br>10:00 | 大和花子       | Dパーキング鶴見<br>緑地 中央第1                      | 大阪府大阪市鶴見区緑城      | 也公園1  | 予約                 |
| 於」□時:201//11/19 13:00<br>嵐山市営駐車場                                                         |   | 2023/06/07<br>10:00 | 大和花子       | Dパーキング服部<br>緑地第 1                        | 大阪府豊中市服部緑        | 地1    | 予約                 |
| 開始日時:2017/11/23 10:00<br>終了日時:2017/11/23 13:00                                           |   | I                   |            |                                          | 1                |       | 1                  |